## ORIENTAÇÕES - COMPRA MATERIAL FTD 2024

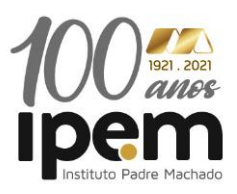

Para que as famílias do Ipem comprem o material FTD – 2024 é necessário vincular o código abaixo no link disponível para compra:

## 1º passo: Acessar : lumisfera.com.br

2º passo: Caso seja seu primeiro acesso, o responsável deverá fazer o cadastro no site: Caso já tenha o cadastro, basta digitar login e senha já cadastrados. (canto superior direito da tela)

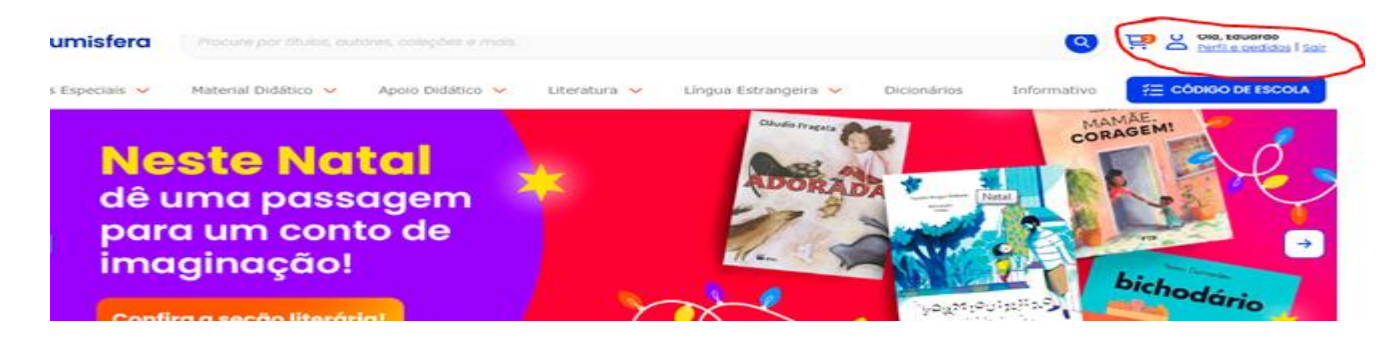

O responsável poderá no seu primeiro cadastro, logar utilizando sua conta do faceboock, Gmail ou outlook.

**3º passo:** Após criado o login de acesso, o responsável deverá:

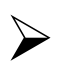

Digitar o código da escola no campo indicado: (código IPEM - 27859

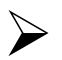

No campo "Minha Conta" – clicar em lista de Materiais

Criar o perfil do aluno indicando o NOME DO EDUCANDO, NÚMERO DE MATRÍCULA (descrito no contrato educacional) , CPF DO RESPONSÁVEL – CÓDIGO DA ESCOLA E A SÉRIE QUE O EDUCANDO IRÁ CURSAR.

Concluído o processo descrito acima - Clique em selecionar todos os itens

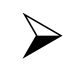

Selecionar – FORMA DE PAGAMENTO.

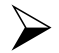

Segue link autoexplicativo

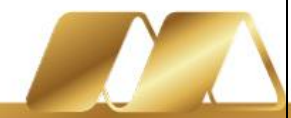